## SmartVision ご利用時のご注意

このパソコンにインストールされているソフトウェア「SmartVision」と、添付のワイヤレス TV デジタルを使って、テレビの視聴・録画をすることができます。

ここでは「SmartVision」をご利用いただ〈場合のご注意について記載しています。

## <u>ご注意 1</u>

このパソコンとワイヤレスTV デジタルをワイヤレスLAN(無線LAN)で接続している場合、パソコンを移動するなどして電波の状態が変わると、接続が途切れて視聴中の映像が停止したり、番組録画中は録画が中止されることがあります。パソコンを移動する場合は、SmartVision が動作していないことを確認してから行ってください。

また、「テレビ初期設定」の実行中にパソコンを移動すると、初期設定が失敗することがあります。その場合には、「テレビ初期設定」をやり直してください。

## ご注意 2

このパソコンとワイヤレス TV デジタルの設置距離が近いと、無線出力が強すぎるために通信 状態が悪化し、テレビの映像が乱れたり、停止したりすることがあります。

そのため、SmartVision は通信状態に合わせて、ワイヤレス TV デジタルの無線出力の強さを 自動的に切り換える機能を持っています。

お客様の電波環境によっては、設置距離を 変えていないにも関わらず、画面に右図のメッ セージが表示されたり、予約結果が<u>"ワイヤレ スTV デジタルと再接続したため、予約録画(</u> <u>視聴)を中止しました。(0000-007D)</u>」となるこ とがあります(**注**1(裏面)参照)。

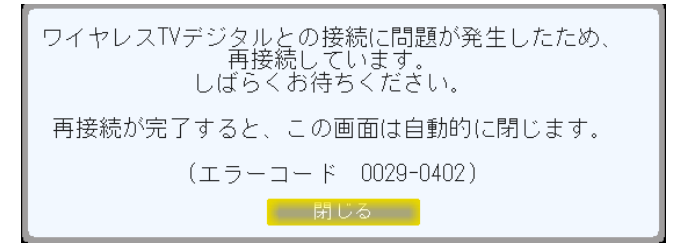

これらが頻繁に起きる場合には、以下の手順にしたがって、「ワイヤレス TV デジタル無線出力 切り換えツール」を使い、無線出力の切り換え方法を「自動」から「手動」に変更してください。

【手順】 Windows に複数のユーザーアカウントを登録している場合は、 注2(裏面)参照

1.「スタート」-「すべてのプログラム」-

「SmartVision」-「ワイヤレス TV デジタル無 線出力切換ツール」を右クリックすると現れる メニューから、「管理者として実行(A)...」を クリック

| J SmartVision        | <b>^</b>                                                                                                    |
|----------------------|----------------------------------------------------------------------------------------------------|
| ワイヤレスTVデジタ           | アル設定ツール                                                                                                    |
| J ワイヤレスTVデジタル無線出力切換ツ |                                                                                                    |
| 📑 Tera Term Hau      | 開<(O)                                                                                                    |
| Ministraer Liver     | 管理者として実行(A)…                                                                                                    |
|                      | and the second second s |

\*ここで、『次のプログラムにこのコンピューターへの変更を許可しますか?』というメッセー ジ画面が表示された場合は、[はい(Y)]をクリックしてください。

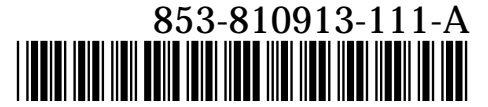

\*810913111A

(裏面もご覧ください)

すると、次の画面が表示されます。

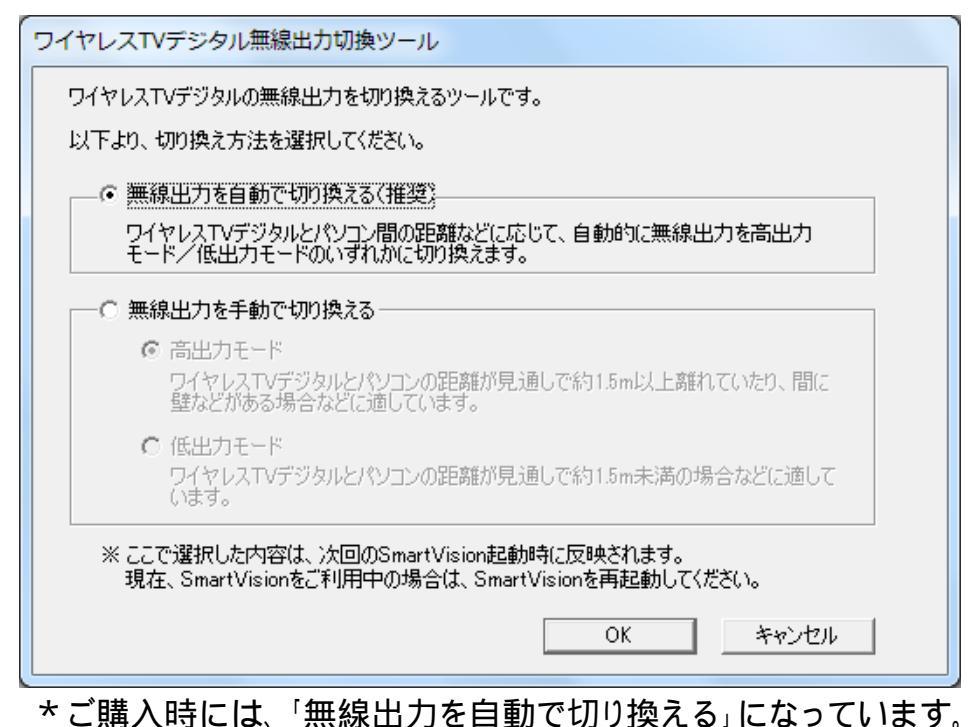

2.「無線出力を手動で切り換える」の ○ をクリックして ④ にし、パソコンとワイヤレス TV デジ タルの設置距離に合わせて、下記のいずれかの ○ をクリックして ④ にする

・見通しで約 1.5m以上のとき : 高出力モード
 ・見通しで約 1.5m未満のとき : 低出力モード

3.[OK]ボタンをクリック

これで切り換え方法が変更されました。 この設定は、次回の SmartVision の起動時に反映 されます。

**注1** 予約結果確認方法

添付マニュアル『テレビを楽しむ本』の P92「予約の結果を確認する」を参照して結果一覧を表示させ、 確認したい番組を選んでクリックするかリモコンの[決定]ボタンを押してください。

注2 ツール実行前の確認(Windows に複数のユーザーアカウントを登録している場合) 本ツールを使うには、このパソコンに管理者としてログオンする必要があります。 Windows セットアップ時に入力したユーザー名、または、アカウントの種類が「管理者」である ユーザー名でログオンしてください。

## 【切り換え方法を<u>「無線出力を手動で切り換える」</u>にした場合のご注意】

- このパソコンとワイヤレス TV デジタルの設置距離を変更した場合には、改めてこのツールで
  「無線出力を自動で切り換える」を選択するか、「無線出力を手動で切り換える」にて設置距
  離に合った出力モードを設定してください。
- SmartVisionを再インストールすると、この設定がご購入時の状態に戻ります。
  その場合には必要に応じて設定をやり直してください。